## Tutoriel pour s'inscrire sur Helloassoc <u><sup>5 étapes</sub></u></u></sup>

1 -CLIQUER SUR L'ACTIVITE à laquelle vous souhaitez participer

La fenêtre « choix des billets » apparait 2-CLIQUER SUR +, les chiffres 1 ou 2 ou 3 apparaissent suivant le nombre de personnes qui s'inscrivent

Cliquer sur étape suivante» 3-ENTRER NOM ET PRENOM

Puis cliquer sur « étape suivante » <mark>4-AJOUTER EMAIL</mark>

Cliquer sur « étape suivante » <mark>5-COCHER LA CASE</mark>

J'accepte les Conditions Générales d'Utilisation du service et j'ai lu la charte de confidentialité \*

C'est fini !